## Bedienungshinweise zur Homepage des BSV!

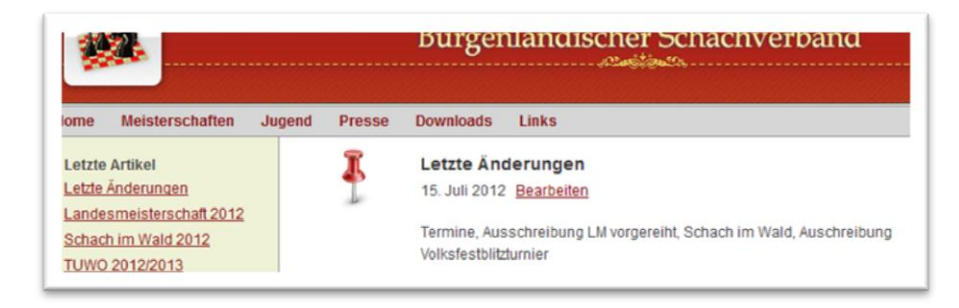

Die letzten Änderungen werden wie gewohnt ganz oben angezeigt, mit Änderungsdatum und Änderungstext!

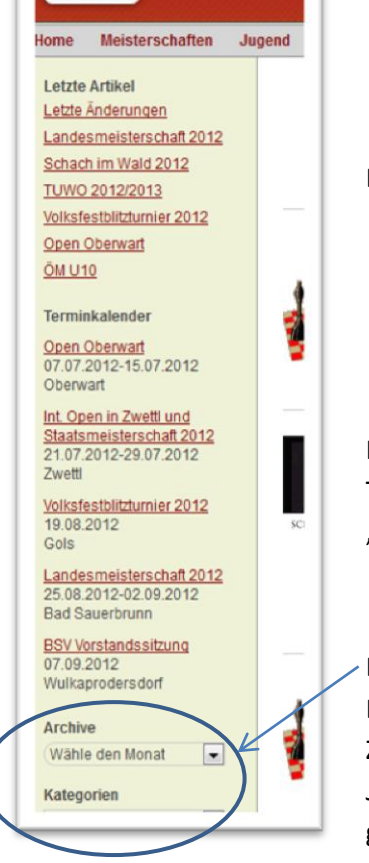

Die letzten 7 veröffentlichten Artikel werden links oben angezeigt!

In der Terminkalenderübersicht werden die nächsten 5 eingetragenen Termine angezeigt. Zum Kalender selbst kommen Sie rechts über "Terminkalender", wie weiter unten beschrieben!

Die Archiv- und Kategoriensuche von veröffentlichten Artikeln kann per DropDown ausgewählt werden. Bei Archive erfolgt die Suche nach dem Zeitpunkt der Veröffentlichung. In der Kategoriesuche nach BSV, Damen, Jugend, Turnier, etc. Viele Artikel sind mehrfach belegt, um gesammelt gefunden zu werden.

| nd Presse       | Downloads        | Links         |            |         |                 |                |                                        | Home > Termine                            |
|-----------------|------------------|---------------|------------|---------|-----------------|----------------|----------------------------------------|-------------------------------------------|
| 4               |                  |               | Juli 2012  |         |                 | <u></u>        | Search<br>Mannschafts                  | meisterschaft                             |
| Montag          | Dienstag         | Mittwoch      | Donnerstag | Freitag | Samstag         | Sonntag        |                                        |                                           |
|                 |                  |               |            |         |                 | 1              | mi<br>(w                               | t allen Resultaten<br><u>eiter]</u>       |
| 2               | 3                | 4             | 5          | 6       | 7               | 8              | BSV Ka                                 | derliste,                                 |
|                 |                  |               |            |         | Open Oberwa     | t<br>Schach im | Pa                                     | sschreibungen,<br>arungen <u>[weiter]</u> |
|                 |                  |               |            |         |                 | Wald 2012      | ************************************** | Bundesliga: Hier                          |
| 9               | 10               | 11            | 12         | 13      | 14              | 15             | E all                                  | e aktuellen Infos                         |
| Open Oberwa     | đ                |               |            |         |                 |                | <u>Iw</u>                              | eiter]                                    |
| 16              | 17               | 18            | 19         | 20      | 21              | 22             | · 2.                                   | Bundesliga-Ost                            |
|                 |                  |               |            |         | Int. Open in Zv | vettl und      | Hi                                     | er alle aktuellen<br>os (weiter)          |
|                 |                  |               |            |         | Staatsmeisten   | schaft 2012    |                                        |                                           |
| 23              | 24               | 25            | 26         | 27      | 28              | 29             | Terminkalend                           | ler                                       |
| Int. Open in Zy | vetti und Staats | meisterschaft | 2012       |         |                 |                | BSV H                                  | er gelangen Sie                           |
| 30              | 31               |               |            |         |                 |                | ZU BS                                  | m übersichtlichen<br>W-Kalender,          |

Mit der Suchfunktion "Search…" können Sie gezielt nach Inhalten suchen!

Die Kaderliste wird vom Landesspielleiter aktualisiert. Das Aktualisierungsdatum finden Sie direkt in der gewohnten Kaderliste!

Beim Klick auf Terminkalender hier rechts gelangen Sie zur übersichtlichen Monatsansicht des BSV-Kalenders!

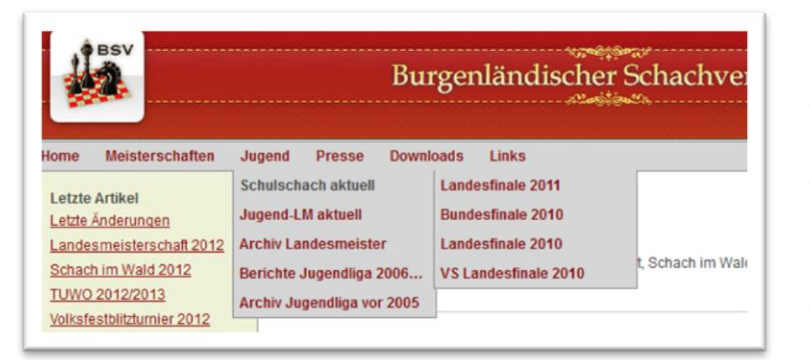

Einige Bereiche, wie "Schulschach aktuell" sind im DropDown-Menü nochmals unterteilt. Einfach durchklicken. Jeder Menüpunkt(Jugend, Schulschach, Presse, etc.) kann auch direkt angeklickt werden

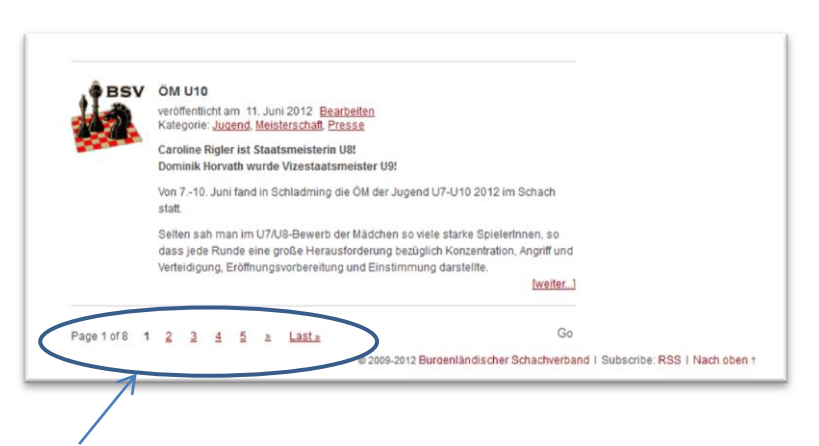

In den Artikel-Kurzansichten sind auch die vergebenen Kategorien und das Veröffentlichungsdatum angeführt. Beim Klick auf die Überschrift(hier "ÖM U10") oder auf weiter gelangen Sie zur Langform des Artikels bzw. zu einer hinterlegten Ausschreibung.

Ganz unten auf jeder Seite sehen Sie die Anzahl an Seiten, die direkt angeklickt werden können. Auf jeder Seite sind 7 Artikel-Kurzansichten abgebildet!

|                   | BSV                                                                      |        | Burgenländischer Schac                                                                        |                      |       |  |  |  |  |  |
|-------------------|--------------------------------------------------------------------------|--------|-----------------------------------------------------------------------------------------------|----------------------|-------|--|--|--|--|--|
| Home              | meisterschaften                                                          | Jugend | Presse                                                                                        | Downloads            | LINKS |  |  |  |  |  |
| Letzte            | Artikel                                                                  | akt    | aktuelle Berichte                                                                             |                      |       |  |  |  |  |  |
| Letzte            | Änderungen                                                               |        |                                                                                               |                      |       |  |  |  |  |  |
| Landes            | meisterschaft 2012                                                       | 1 200  | 2010                                                                                          | 2011   2012          |       |  |  |  |  |  |
| Schach            | Schach im Wald 2012                                                      |        | 15 Letzte Änderungen   14 Landesmeisterschaft 2012   13 Schach im Wald 2012                   |                      |       |  |  |  |  |  |
| TUWO              | TUWO 2012/2013<br>Volksfestbilitzturnier 2012<br>Open Oberwart<br>ÖM U10 |        |                                                                                               |                      |       |  |  |  |  |  |
| Volksfe           |                                                                          |        |                                                                                               |                      |       |  |  |  |  |  |
| Open (            |                                                                          |        | 1 <u>TUWC</u>                                                                                 | 1000 2012/2013       |       |  |  |  |  |  |
| ÖM UI             |                                                                          |        | ul 5 <u>voiksiestolitzturnier 2012</u>                                                        |                      |       |  |  |  |  |  |
| <u>om o ro</u>    |                                                                          | Juri   | 11 ÖM U                                                                                       | ÖM LI10              |       |  |  |  |  |  |
| Termin            | Terminkalender                                                           |        | lun 5 Int Open in Zwettl und Staatemeisterschaft 2012                                         |                      |       |  |  |  |  |  |
| Open              | Denwart                                                                  | Mai    | Mai 30 ÖM der Jugend BU12<br>Mai 30 Damen-4-l änderkampt 2012                                 |                      |       |  |  |  |  |  |
| 07.07.2           | 2012-15.07.2012                                                          | Mai    |                                                                                               |                      |       |  |  |  |  |  |
| Oberwa            | art                                                                      | Mai    | 20 Lande                                                                                      | Landestag am 12. Mai |       |  |  |  |  |  |
| Int. Op           | Int. Open in Zwettl und<br>Staatsmeisterschaft 2012                      |        | Mai 15 <u>Vorstandssitzung vom 8. Mai</u><br>Apr 15 35. ASKÖ Osterbiltzturnier (BSV Biltz-LM) |                      |       |  |  |  |  |  |
| Staatsr           |                                                                          |        |                                                                                               |                      |       |  |  |  |  |  |
| 21.07.2<br>Zwettl | 2012-29.07.2012                                                          | Mrz    | Mrz 25 6. SFE Jugendopen                                                                      |                      |       |  |  |  |  |  |

Im Bereich Presse unter "aktuelle Berichte" sind alle veröffentlichten Neuigkeiten chronologisch pro Kalenderjahr gelistet. Zur Ansicht einfach anklicken!

Die übrigen Rubriken sind annähernd gleich geblieben und selbsterklärend beschriftet. Zur besseren Übersicht einfach mal durchklicken! Allfällige Änderungen von Daten und Eintragungswünsche bitte an presse@bchess.at!